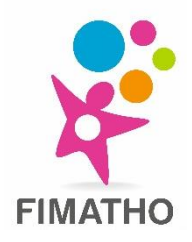

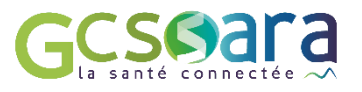

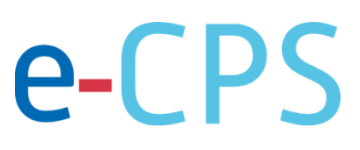

# TUTORIEL E-CPS : accéder à l'outil RCP SARA

## **Activation avec sa carte CPS**

« L'équipe fimatho reste disponible pour vous assister au 03.62.94.39.82 ou sur fimatho@chru-lille.fr»

#### Pour commencer, assurez-vous que vous avez bien :

- Votre carte CPS/CPE/CPA et son code porteur\*
- Un boiter de lecteur de carte CPS et le logiciel associé sur votre ordinateur (CRYPTOLIB CPS)
- Votre smartphone

\*Si le code pin est perdu, il faut joindre l'ASIP Santé au 0 825 85 200

- Téléchargez l'application gratuite e-CPS, disponible sur <u>Google Play</u> (Android) ou sur l'<u>App Store</u> (iOS), sur votre smartphone ou tablette
- **o** Insérez votre carte CPS dans votre lecteur carte relié à votre ordinateur
- Rendez-vous sur : <u>https://wallet.esw.esante.gouv.fr</u>
- Laissez-vous guider pour activer votre e-CPS

#### Vous n'avez besoin de vous enregistrer <u>qu'une seule et unique fois</u> sur l'application.

Lors de cette première connexion, vous définirez un **code pin**, que vous pourrez ensuite utiliser pour vous connecter sur l'outil RCP SARA.

#### Pour plus de précisions :

- Service support de l'application e-CPS : 0 809 40 00 82 (service gratuit + prix de l'appel).

### Se connecter à l'outil RCP SARA :

- o Rendez-vous sur : https://www.sante-ra.fr/RCPMALADIESRARES/
- Une fois sur la page de connexion, sélectionnez l'onglet « e-CPS » et cliquez sur « Se connecter »

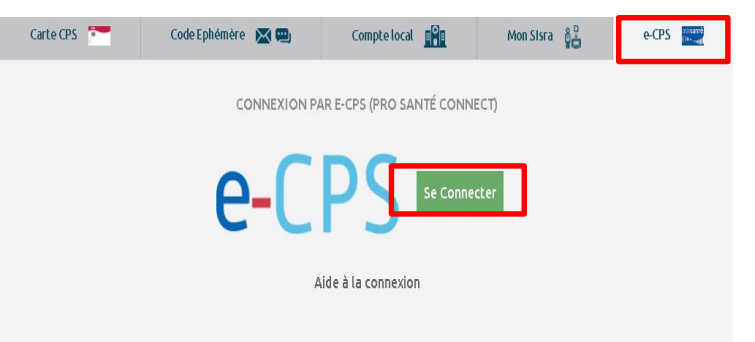

Entrez votre identifiant national (RPPS précédé du chiffre 8 ou n°ADELI précédé du chiffre 0) et cliquez sur
« se connecter avec e-CPS »

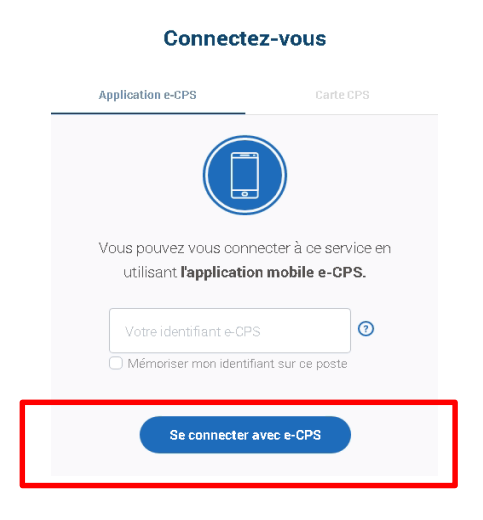

- Une notification de l'application e-CPS apparait sur l'écran de votre smartphone, vous indiquant que l'outil RCP SARA souhaite se connecter : cliquez sur la notification.
  <u>Remarque</u> : veillez à ce que les notifications soient autorisées pour cette application autrement la connexion ne fonctionnera pas.
- Rentrez le mot de passe (4 chiffres) que vous avez choisi lors de l'activation de l'application
- Vous êtes connecté !